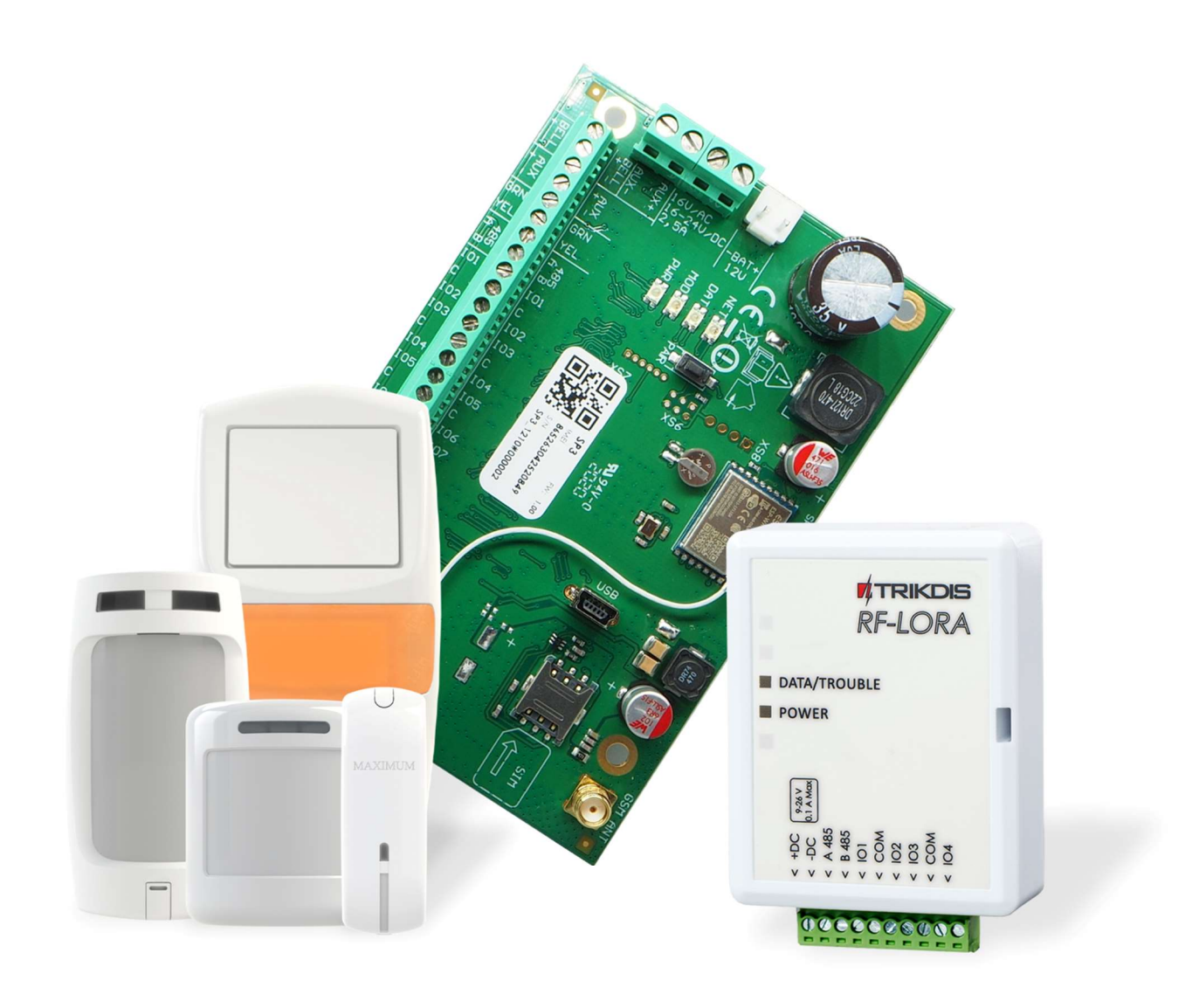

# Application of "Maximum" wireless sensors with the "FLEXi" SP3 control panel

November, 2024

www.trikdis.lt • UAB Trikdis • Draugystes g. 17, LT-51229 Kaunas, Lithuania • +370 37 408 040 • info@trikdis.lt

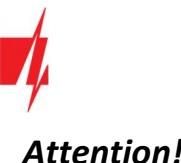

# Attention!

Read this user manual carefully.

A representative from the company installing the alarm system will explain which functions of the FLEXi SP3 security module must be activated to ensure proper protection of the premises.

| Copyright                         | © 2024 UAB "Trikdis". All rights reserved.                                                                                                   |
|-----------------------------------|----------------------------------------------------------------------------------------------------|
| Trademarks and patents            | Other trade names used in this document may be trademarks or registered trademarks belonging to their respective manufacturers or retailers. |
| Manufacturer                      | UAB "Trikdis",<br>Draugystes g. 17, LT-51229 Kaunas, Lithuania                                                                               |
| Version                           | This document is applicable to <i>FLEXi SP3</i> security modules with firmware version v1.21 and up.                                         |
| Certification                     | CE marking                                                                                                    |
| European Union directives         | 2004/108/EC (EMC directive)<br>1999/5/EC (conformity directive)                                                                              |
| Contact information for inquiries | Contact information can be found on the website <a href="http://www.trikdis.com">www.trikdis.com</a>                                         |

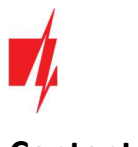

# Contents

| 1 | C   | ontrol panel firmware replacement              | . 4 |
|---|-----|------------------------------------------------|-----|
| 2 | Li  | nking a wireless sensors                       | . 6 |
| 2 | 2.1 | Remote linking of wireless sensors             | . 6 |
| 2 | 2.2 | Linking wireless sensors without remote access | . 9 |

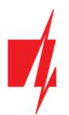

# 1 Control panel firmware replacement

The "*FLEXi*" *SP3* control panel firmware must be changed to revision 4 **SP3\_xxx**<sup>4</sup>\_0121.fw (firmware version 1.21 or higher), which will ensure the operation of "Maximum" wireless sensors. The *RF-LORA* wireless transceiver must be connected to the control panel.

Follow the steps below to replace the firmware:

1. Connect the RF-LORA transceiver and the "FLEXi" SP3 according to the diagram.

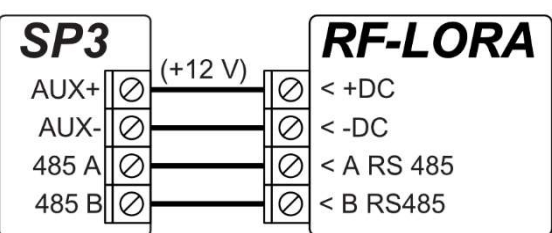

- 2. Switch on the power supply to the "FLEXi" SP3 control panel.
- 3. Launch TrikdisConfig.
- 4. Connect the "FLEXi" SP3 to a computer using a USB Mini-B cable.
- 5. Open the TrikdisConfig window "Firmware".

| 📫 TrikdisConfig 1.66.58 SP3_6S7 | TrikdisConfig 1.66.58 SP3_6S74 — — X     |                            |  |  |  |  |  |  |  |  |  |
|---------------------------------|------------------------------------------|----------------------------|--|--|--|--|--|--|--|--|--|
| 🔅 Program 🥜 Action              | 🕮 About                                  |                            |  |  |  |  |  |  |  |  |  |
|                                 | Read [F4] Write [F5] Open [F8] Save [F9] | Disconnect                 |  |  |  |  |  |  |  |  |  |
| System Options                  | Firmware                                 |                            |  |  |  |  |  |  |  |  |  |
| Reporting to CMS                |                                          |                            |  |  |  |  |  |  |  |  |  |
| Users & Reporting               |                                          |                            |  |  |  |  |  |  |  |  |  |
| Modules                         | Open firmware file                       |                            |  |  |  |  |  |  |  |  |  |
| Wireless sensors                |                                          | Open firmware Update [F12] |  |  |  |  |  |  |  |  |  |
| Zones                           |                                          |                            |  |  |  |  |  |  |  |  |  |
| PGM                             |                                          |                            |  |  |  |  |  |  |  |  |  |
| Sensors                         |                                          |                            |  |  |  |  |  |  |  |  |  |
| System events                   |                                          |                            |  |  |  |  |  |  |  |  |  |
| Events Log                      |                                          |                            |  |  |  |  |  |  |  |  |  |
| Firmware                        |                                          |                            |  |  |  |  |  |  |  |  |  |
| Remember password               | 0%                                       |                            |  |  |  |  |  |  |  |  |  |

- 6. Click the **"Open Firmware**" button and select the **SP3\_xxx4\_0121.fw** firmware file.
- 7. Click the Update [F12] button.
- 8. Wait for the updates to finish.
- 9. Disconnect the USB Mini-B cable.
- 10. Wait 1 minute.
- 11. Connect a USB Mini-B cable to the "FLEXi" SP3.
- 12. The *TrikdisConfig* status bar must contain the number 4 in the control panel name.

| IMEI/Unique ID:<br>8654130509 |                  |            |          |         |     |              |                     |
|-------------------------------|------------------|------------|----------|---------|-----|--------------|---------------------|
| Status: reading done          | Device: SP3_6ST4 | SN: 000002 | BL: 1.02 | FW:1.21 | HW: | State Remote | Role: Administrator |

13. The list of modules should show "**RF-LORA transceiver**", as well as the serial number and firmware version. If you see the firmware version of the *RF-LORA* transceiver, you can skip steps 14-22.

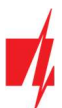

| TrikdisConfig 1.66.58 SP3_657                                                       | 📫 TrikdisConfig 1.66.58 SP3_6S74 — 🗆 🗙 |                     |                                                                                                    |      |              |                                          |  |  |  |  |  |  |
|-------------------------------------------------------------------------------------|----------------------------------------|---------------------|----------------------------------------------------------------------------------------------------|------|--------------|------------------------------------------|--|--|--|--|--|--|
| 🔅 Program 🎤 Action 🕮 About                                                          |                                        |                     |                                                                                                    |      |              |                                          |  |  |  |  |  |  |
| Read [F4]         Write [F5]         Open [F8]         Save [F9]         Disconnect |                                        |                     |                                                                                                    |      |              |                                          |  |  |  |  |  |  |
| System Options                                                                      | Keypad                                 | ds RS485 modules    |                                                                                                    |      |              |                                          |  |  |  |  |  |  |
| Reporting to CMS                                                                    | RS48                                   | 5 modules           |                                                                                                    |      |              |                                          |  |  |  |  |  |  |
| Users & Reporting                                                                   | ID                                     | Module              | Serial No.                                                                                                    | Area | Name         | Firmware version                         |  |  |  |  |  |  |
| Modules                                                                             | 1                                      | RF-LORA transceiver | 000005                                                                                                    | 1    | Expander ID1 | RF-Lora 433 02.34                        |  |  |  |  |  |  |
|                                                                                     | 2                                      | Not available       | the second second second second second second second second second second second second second second second s | 1    | Expander ID2 | energy and here an energy and the second |  |  |  |  |  |  |

14. If the list does not indicate "**RF-LORA transceiver**", then you must select "**RF-LORA transceiver**" from the list.

15. In the "Serial No." field, enter the serial number of the *RF-LORA* module. This serial number can be found on the device and the packaging sticker.

| f TrikdisConfig 1.66.58 SP3_6S | TrikdisConfig 1.66.58 SP3_6S74 — 🗆 🗙 |               |              |                  |  |  |  |  |  |  |  |
|--------------------------------|--------------------------------------|---------------|--------------|------------------|--|--|--|--|--|--|--|
| 🏶 Program 🛛 🔑 Action           | Device About                         |               |              |                  |  |  |  |  |  |  |  |
|                                | Disconnect                           |               |              |                  |  |  |  |  |  |  |  |
| System Options                 | Keypads RS485 modules                |               |              |                  |  |  |  |  |  |  |  |
| Reporting to CMS               | RS485 modules                        |               |              |                  |  |  |  |  |  |  |  |
| Users & Reporting              | ID Module                            | Serial No. Ar | rea Name     | Firmware version |  |  |  |  |  |  |  |
| Modules                        | 1 RF-LORA transceiver                | 5 1           | Expander ID1 |                  |  |  |  |  |  |  |  |
| Wireless sensors               | 2 Not available                      | 1             | Expander ID2 |                  |  |  |  |  |  |  |  |

- 16. Click Write [F5].
- 17. Disconnect the USB Mini-B cable.
- 18. Wait 1 minute for the "FLEXi" SP3 and RF-LORA to link together.
- 19. Connect a USB Mini-B cable to the "FLEXi" SP3.
- 20. Click Read [F4].
- 21. The firmware version of the *RF-LORA* will appear in the "Modules" window.

| 🐗 TrikdisConfig 1.66.58 SP3_6S | TrikdisConfig 1.66.58 SP3_6574 - C × |               |                |      |              |                   |   |  |  |  |  |  |
|--------------------------------|--------------------------------------|---------------|----------------|------|--------------|-------------------|---|--|--|--|--|--|
| 🏶 Program 🛛 🎤 Action           | M About                              |               |                |      |              |                   |   |  |  |  |  |  |
|                                | Read [F4]                            | Write [F5]    | Open [F8] Save | [F9] |              | Disconnect        |   |  |  |  |  |  |
| System Options                 | Keypads                              | RS485 modules |                |      |              |                   |   |  |  |  |  |  |
| Reporting to CMS               | RS485 mc                             | dules         |                |      |              |                   |   |  |  |  |  |  |
| Users & Reporting              | ID Module<br>1 RF-LORA transceiver   |               | Serial No.     | Area | Name         | Firmware version  |   |  |  |  |  |  |
| Modules                        |                                      |               | 000005         | 1    | Expander ID1 | RF-Lora 433 02.34 | 4 |  |  |  |  |  |
| Wireless sensors               | 2                                    | Not available |                | 1    | Expander ID2 |                   |   |  |  |  |  |  |

- 22. The *RF-LORA* module is now linked to the "*FLEXi*" *SP3*.
- 23. Disconnect the USB Mini-B cable.
- 24. Click "Disconnect".

| 📫 TrikdisConfig 1.66.58 SI | 93_6574 |         |                     |                  |      |              |            | -        | × |
|----------------------------|---------|---------|---------------------|------------------|------|--------------|------------|----------|---|
| 🔅 Program 🛛 🔑 Actio        | n 🛄 Al  | bout    |                     |                  |      |              |            |          |   |
|                            | Rea     | ad [F4] | Write [F5]          | Open [F8] Save [ | F9]  |              | Disconnect |          |   |
| System Options             | Ke      | ypads   | RS485 modules       |                  |      |              |            |          |   |
| Reporting to CMS           |         | 3485 mc | odules              |                  |      |              |            |          |   |
| Users & Reporting          |         | ID      | Module              | Serial No.       | Area | Name         | Firmware   | version  |   |
| Modules                    |         | 1       | RF-LORA transceiver | 000005           | 1    | Expander ID1 | RF-Lora 4  | 33 02.34 |   |
| Wireless sensors           |         | 2       | Not available       |                  | 1    | Expander ID2 |            |          |   |

25. Wait 1 minute.

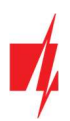

# 2 Linking a wireless sensors

## 2.1 Remote linking of wireless sensors

Using TrikdisConfig, remotely connect to the "FLEXi" SP3 control panel.

**IMPORTANT:** Remote configuration will only work when "FLEXi" SP3:

- 1. An activated SIM card must be inserted and the PIN code must be entered or disabled.
- 2. Mobile internet is activated on the SIM card.
- 3. *Protegus* cloud service must be enabled.
- 4. The power must be switched on ("PWR" LED must be green blinking).
- 5. Must be connected to network ("NET" LED must be green solid and yellow blinking).

In the "**Remote access**" section enter the control panel "**IMEI/Unique ID**" number. This number can be found on the device and the packaging sticker.

| 📫 TrikdisConfig | 1.66.58  |                                                                  | - | × |
|-----------------|----------|------------------------------------------------------------------|---|---|
| 🔅 Program       | 🔑 Action | 🕮 Help                                                           |   |   |
|                 |          | Read [F4]         Write [F5]         Open [F8]         Save [F9] |   |   |
|                 |          |                                                                  |   |   |
|                 |          |                                                                  |   |   |
|                 |          | USB configuration                                                |   |   |
|                 |          | Configuration program CK                                         |   |   |
|                 |          |                                                                  |   |   |
|                 |          |                                                                  |   |   |
|                 |          |                                                                  |   |   |
|                 |          |                                                                  |   |   |
|                 | Kem      | ote access                                                       |   |   |
|                 |          | Unique ID System Name                                            |   |   |
|                 | Cho      | pose module Configure Control                                    |   |   |

#### Click "Configure".

In the newly opened window click **Read [F4]**. If required, enter the administrator or installer code.

#### Go to the "Wireless sensors" window.

| 🕫 TrikdisConfig 1.66.58 SP3_6S7                                                  | 4                                                                |          |      |       |       |        |           |               |           | <u> </u> |        | × |
|----------------------------------------------------------------------------------|------------------------------------------------------------------|----------|------|-------|-------|--------|-----------|---------------|-----------|----------|--------|---|
| 🔅 Program 🎤 Action                                                               | 🛄 Ab                                                             | out      |      |       |       |        |           |               |           |          |        |   |
|                                                                                  | Read [F4]         Write [F5]         Open [F8]         Save [F9] |          |      |       |       |        |           |               |           |          |        |   |
| System Options Reporting to CMS Learn sensors Update sensors information: Update |                                                                  |          |      |       |       |        |           |               |           |          |        |   |
| Users & Reporting                                                                | Serial No.                                                       | Area     | User | Key 3 | Key 4 | RSSI 9 | Battery V | Temperature C | Configure |          |        |   |
| Wireless concert                                                                 | 1                                                                | Disabled |      | -     | N/A   | N/A    | N/A       | 70            | 0.00      | 0        | Config | - |
| wireless sensors                                                                 | 2                                                                | Disabled |      | · ·   | N/A   | N/A    | N/A       | 0             | 0         | 0        | Config |   |
| Zones                                                                            | 3                                                                | Disabled |      | *     | N/A   | N/A    | N/A       | 0             | 0         | 0        | Config |   |

#### Click the "Learn sensors" button.

| TrikdisConfig 1.66.58 SP3_6S74           | 4  |               |            |      |      |        |               |         |              | _             |           |
|------------------------------------------|----|---------------|------------|------|------|--------|---------------|---------|--------------|---------------|-----------|
| 🔅 Program 🔗 Action                       |    | bout          |            |      |      |        |               |         |              |               |           |
| Read [F4] Write [F5] Open [F8] Save [F9] |    |               |            |      |      |        |               |         |              |               |           |
| System Options Sensors                   |    |               |            |      |      |        |               |         |              |               |           |
| Reporting to CMS                         |    |               |            |      |      |        |               |         | -            |               | -         |
| Users & Reporting                        |    | Learn sensors |            |      |      | Update | sensors infor | mation: | _            | Update        | _         |
| Modules                                  | 10 | D Device type | Serial No. | Area | User | Key 3  | Key 4         | RSSI, 9 | 6 Battery, V | Temperature,C | Configure |
| Wireless sensors                         | 1  | Disabled      |            | *    | N/A  | N/A    | N/A           | 70      | 0.00         | 0             | Confie 🔺  |
| Wireless sensors                         | 2  | Disabled      |            | -    | N/A  | N/A    | N/A           | 0       | 0            | 0             | Confie    |
| Zones                                    | 3  | Disabled      |            | +    | N/A  | N/A    | N/A           | 0       | 0            | 0             | Config    |

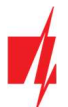

All wireless sensors can be linked simultaneously. Insert batteries into the wireless sensors (PIR, magnetic contact, flood detector, smoke detector, siren).

When enrolling sensors, the *RF-LORA* module must be at least 1 m from the sensors.

- 1. The **"DATA/TROUBLE**" LED on the *RF-LORA* module will flash green/red.
- RF-LORA module switches to learning mode. TrikdisConfig will open the sensor binding window.

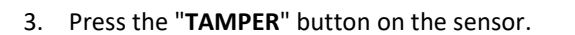

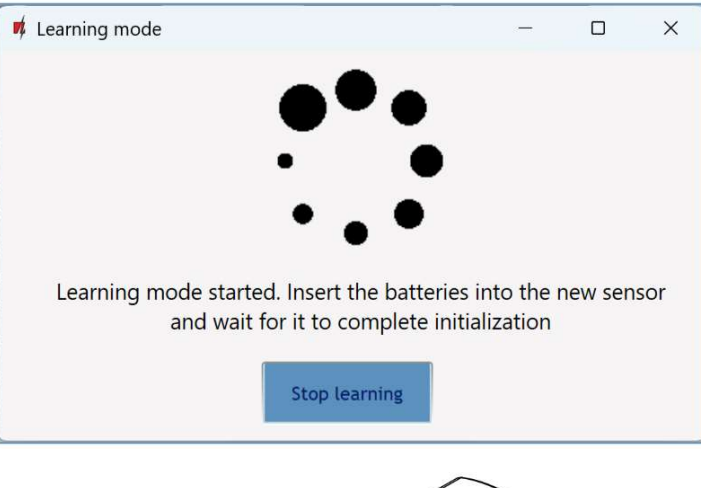

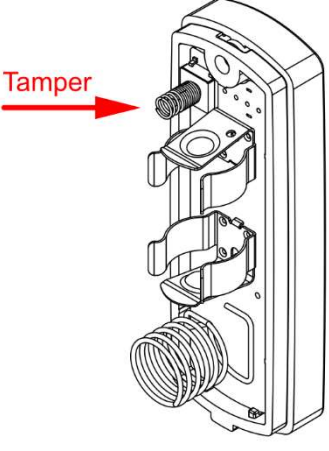

- 4. On the *RF-LORA* module, the "DATA/TROUBLE" LED will flash green for a short time (this indicates that the sensor is enrolled). After a few seconds, the "DATA/TROUBLE" indicator will start flashing green/red again.
- TrikdisConfig will open a new window in which you need to assign a "Zone Number" and "Zone Definition" to the wireless sensor.
- 6. Click "Save".

| 📫 New device was found                       | 11    | × |
|----------------------------------------------|-------|---|
| Corner PIR was found, UID: 7012252           |       |   |
| You can assign the sensor to a specific zone | e     |   |
| Zone number                                  | *     |   |
| Zone definition:                             | Ŧ     |   |
| Save C                                       | ancel |   |

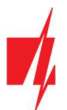

# Security control panel "FLEXi" SP3

- 7. Wireless sensor is included in the list of sensors.
- 8. If you need to add the next sensor, you need to press the **"TAMPER**" button on the sensor. And make the settings described above.
- 9. Click "**Stop learning**" to complete the registration of wireless sensors.

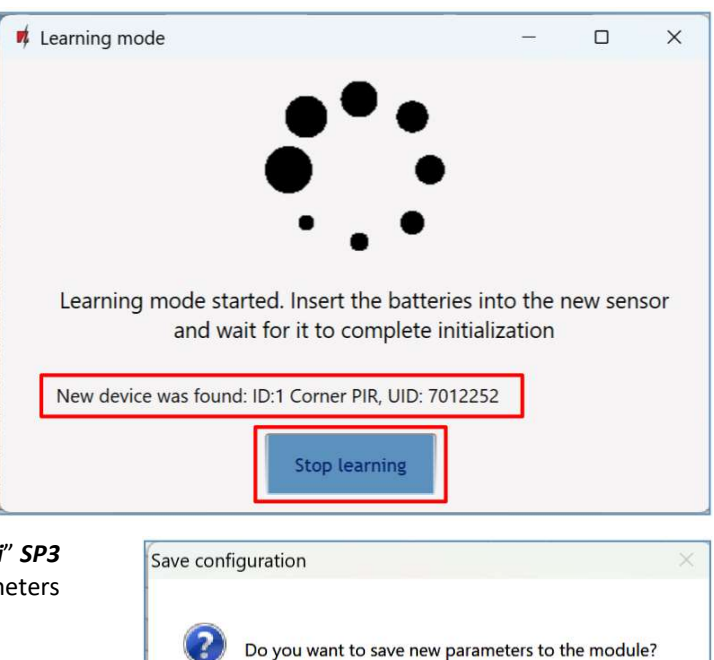

Yes

No

 Click "Yes" for the sensors to be written to the "FLEXi" SP3 control panel or "No" if you want to adjust the parameters additionally.

#### Wait a few minutes. Click Read [F4].

*TrikdisConfig* will display a list of registered wireless sensors in the "Wireless sensors" window. The "Serial No." field will list the serial number.

| TrikdisConfig 1.66.58 SP3_6S74                          | 1                                        |               |            |         |      |       |                |          |            |                 | -          |      | × |  |  |
|---------------------------------------------------------|------------------------------------------|---------------|------------|---------|------|-------|----------------|----------|------------|-----------------|------------|------|---|--|--|
| 🔅 Program 🔗 Action                                      | 🛄 Abo                                    | out           |            |         |      |       |                |          |            |                 |            |      |   |  |  |
|                                                         | Read [F4] Write [F5] Open [F8] Save [F9] |               |            |         |      |       |                |          |            |                 | Disconnect |      |   |  |  |
| System Options<br>Reporting to CMS<br>Users & Reporting | Sen                                      | Learn sensors |            |         |      | Updat | e sensors info | rmation: |            | Update          |            |      |   |  |  |
| Modules                                                 | ID                                       | Device type   | Serial No. | Area    | User | Key 3 | Key 4          | RSSI, 9  | Battery, V | V Temperature,C | Configure  |      | 1 |  |  |
| Wireless sensors                                        | 1                                        | Corner PIR    | 7012252    | •       | N/A  | N/A   | N/A            | 95       | 3.41       | 0               | Configu    | re 🔺 |   |  |  |
|                                                         | 2                                        | Disabled      |            | · · · · | N/A  | N/A   | N/A            | 0        | 0          | 0               | Configu    | re   |   |  |  |
| Zones                                                   | 3                                        | Disabled      |            | ×       | N/A  | N/A   | N/A            | 0        | 0          | 0               | Configu    | re   |   |  |  |

Check that the sensors are correctly assigned to the "Zones" and "Areas" of the control panel ("Zones" window).

| TrikdisConfig 1.66.58 SP3_6S74 |                      |                |                    |      |   |             |       |            |        |       |     |       |             | -        |  | × |
|--------------------------------|----------------------|----------------|--------------------|------|---|-------------|-------|------------|--------|-------|-----|-------|-------------|----------|--|---|
| 🔅 Program 🔗 Action 🛛           | M Abou               | ut             |                    |      |   |             |       |            |        |       |     |       |             |          |  |   |
|                                | Read [F4] Write [F5] |                |                    |      |   | Open [F8]   | Disc  | Disconnect |        |       |     |       |             |          |  |   |
| System Options                 | Zone                 | s settings SMS | 5 & Call reporting | 1    |   |             |       |            |        |       |     |       |             |          |  |   |
| Reporting to CMS               |                      | <u> </u>       |                    |      |   |             |       |            |        |       |     |       |             |          |  |   |
| Users & Reporting              | Zone                 | Name           | Input              | Area |   | Definition  | Туре  | Chime      | Bypass | Force | CMS | Prot. | Delay       | CID Code |  |   |
| users a neporting              | 1                    | Zone 1         | Wireless Corner    | 1    | - | Instant     | EOL_T | -          | ~      |       | -   | ~     | 400         | 130      |  |   |
| Modules                        | 2                    | Zone 2         | Fire sensor (2Wi   | 1    | * | Fire        | NO    | ~          | ~      |       | ~   | ~     | 400         | 110      |  |   |
| Wireless sensors               | 3                    | Zone 3         | Disable            | 2    | Ŧ | Instant Sta | EOL   | ~          | ~      |       | ~   | ~     | <b>4</b> 00 | 130      |  |   |
| Zones                          | 4                    | Zone 4         | Disable            | 3    | • | Instant Sta | EOL   | ~          | ~      |       | ~   | ~     | 400         | 130      |  |   |
| DCM                            | 5                    | Zone 5         | Disable            | 4    | • | Instant Sta | EOL   | ~          | ~      |       | ~   | ~     | 400         | 130      |  |   |
| PGM                            | 6                    | Zone 6         | Dicable            | 1    | * | Instant Sta | FOI   | 1          | 1      |       | 1   | 1     | 400         | 130      |  |   |

If you set zone "Type" EOL-T, then the sensor tamper monitoring mode will be enabled.

After making changes, press Write [F5].

Note: To delete wireless sensors from the "FLEXi" SP3's memory:

- 1. Launch *TrikdisConfig*.
- 2. Connect the *"FLEXi" SP3* to a computer using a USB Mini-B cable or connect to the *"FLEXi" SP3* remotely. Click the **Read [F4]** button.

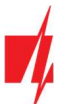

3. In the *TrikdisConfig* window "Wireless sensors", in the column "Device type", select "Disabled" instead of the wireless sensor that you wish to delete and click Write [F5]. The wireless sensor is now removed from the "*FLEXi*" *SP3*'s memory.

### 2.2 Linking wireless sensors without remote access

All wireless sensors can be linked simultaneously. Insert batteries into the wireless sensors (PIR, magnetic contact, flood detector, smoke detector, siren). When enrolling sensors, the *RF-LORA* module must be at least 1 m from the sensors.

- 1. Make sure that the *RF-LORA* transceiver is registered with the *"FLEXi" SP3* security panel.
- 2. Switch on the power supply to the "FLEXi" SP3 control panel.
- 3. Remove the cover from the *RF-LORA* transceiver.
- Press and hold the "LEARN" button on the *RF-LORA* module until the "DATA/TROUBLE" indicator starts flashing green/red.
- 5. Release the "**LEARN**" button.
- 6. The flashing "DATA/TROUBLE" indicator indicates that the *RF-LORA* is in the wireless device registration mode.
- 7. Press the "TAMPER" button on the sensor.

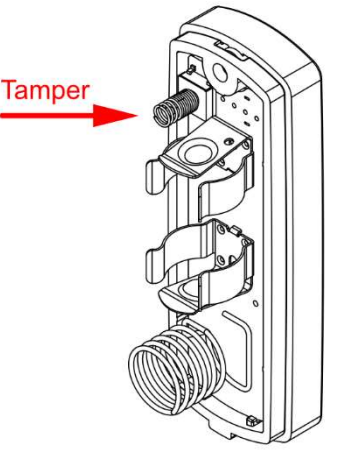

- On the *RF-LORA* module, the "DATA/TROUBLE" LED will flash green for a short time (this indicates that the sensor is enrolled).
- 9. After a few seconds, the "DATA/TROUBLE" indicator will start flashing green/red again.
- 10. If you need to add the next sensor, you need to press the "TAMPER" button on the sensor.
- 11. To complete the registration of wireless sensors, press and hold the "LEARN" button until the "DATA/TROUBLE" indicator stops flashing green/red. Release the "LEARN" button. The *RF-LORA* transceiver has exited the registration mode.
- 12. Connect a USB Mini-B cable to the "FLEXi" SP3.
- 13. Launch *TrikdisConfig*. Press the Read [F4] button.
- 14. *TrikdisConfig* window "Wireless sensors" will contain a list of registered wireless devices. In the field "Serial No." 7- digit serial numbers will be written.

| 🔻 TrikdisConfig 1.66.58 SP3_6S7 | 4   |                    |            |           |      |           |                |            |          |                  | - C       | X נ |
|---------------------------------|-----|--------------------|------------|-----------|------|-----------|----------------|------------|----------|------------------|-----------|-----|
| 🍄 Program 🛛 🎤 Action            | M A | bout               |            |           |      |           |                |            |          |                  |           |     |
|                                 | Rei | ad [F4] Write [F5] |            | Open [F8] |      | Save [F9] | 1              | Disconnect |          |                  |           |     |
| System Options                  | Se  | ensors             |            |           |      |           |                |            |          |                  |           |     |
| Reporting to CMS                |     | Learn sensors      |            |           |      | Update    | sensors inform | nation.    | 1        | Update           |           |     |
| Users & Reporting               |     |                    | 1          | 1         | 1    | opuate    |                | lation     | _        |                  |           |     |
| Modules                         | ID  | Device type        | Serial No. | Area      | User | Key 3     | Key 4          | RSSI, %    | Battery, | V Temperature, C | Configure |     |
| Wireless sensors                | 1   | Corner PIR         | 7012252    | v         | N/A  | N/A       | N/A            | 95         | 3.41     | 0                | Configur  | e 🔺 |
| Witeless sensors                | 2   | Disabled           |            | v         | N/A  | N/A       | N/A            | 0          | 0        | 0                | Configur  | e   |
| Zones                           | 3   | Disabled           |            |           | N/A  | N/A       | N/A            | 0          | 0        | 0                | Configur  | e   |

15. Check that the sensors are correctly assigned to the "Zones" and "Areas" of the control panel ("Zones" window).

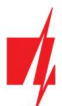

| TrikdisConfig 1.66.58 SP3_6S74 |        |            |                             |      |   |             |       |       |        |       |     |       |             | -        |  | × |  |
|--------------------------------|--------|------------|-----------------------------|------|---|-------------|-------|-------|--------|-------|-----|-------|-------------|----------|--|---|--|
| 🗱 Program 🛛 🎤 Action           | M Abou | ut         |                             |      |   |             |       |       |        |       |     |       |             |          |  |   |  |
|                                | Read   | [F4] Write | Open [F8] Save [F9] Disconr |      |   |             |       |       |        |       |     |       | iect        |          |  |   |  |
| System Options                 |        |            |                             |      |   |             |       |       |        |       |     |       |             |          |  |   |  |
| Reporting to CMS               |        |            | o ca can reporting          |      |   |             |       |       |        |       |     |       |             |          |  |   |  |
| Users & Reporting              | Zone   | Name       | Input                       | Area |   | Definition  | Туре  | Chime | Bypass | Force | CMS | Prot. | Delay       | CID Code |  |   |  |
| Users & Reporting              | 1      | Zone 1     | Wireless Corner             | 1    | * | Instant     | EOL_T | -     | ~      |       | ~   | ~     | 400         | 130      |  |   |  |
| Modules                        | 2      | Zone 2     | Fire sensor (2Wi            | 1    | * | Fire        | NO    | ~     | ~      |       | ~   | ~     | 400         | 110      |  |   |  |
| Wireless sensors               | 3      | Zone 3     | Disable                     | 2    | - | Instant Sta | EOL   | ~     | ~      |       | ~   | ~     | <b>4</b> 00 | 130      |  |   |  |
| Zones                          | 4      | Zone 4     | Disable                     | 3    | * | Instant Sta | EOL   | ~     | ~      |       | ~   | ~     | 400         | 130      |  |   |  |
| DCM                            | 5      | Zone 5     | Disable                     | 4    | - | Instant Sta | EOL   | ~     | ~      |       | ~   | ~     | 400         | 130      |  |   |  |
| PGM                            | 6      | Zone 6     | Dicable                     | 1    | - | Inctant Sta | FOI   | 1     | 1      |       | 1   | 1     | 400         | 130      |  |   |  |

16. After making changes, press Write [F5].

17. Wireless sensors registered.